## **Resetting the Clock**

Set the clock with "CLOCK ADJUST" from the menu.

1 Tap "MENU".

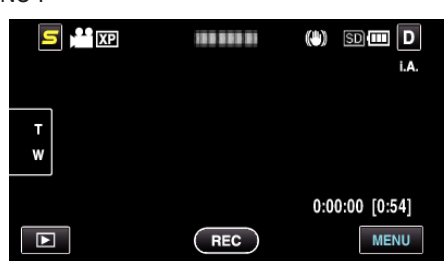

**2** Tap "✿".

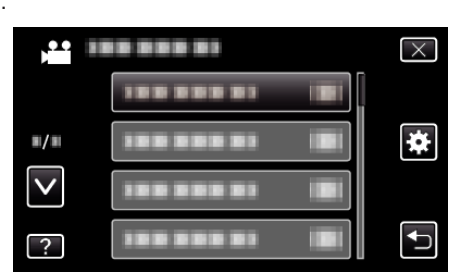

3 Tap "CLOCK ADJUST".

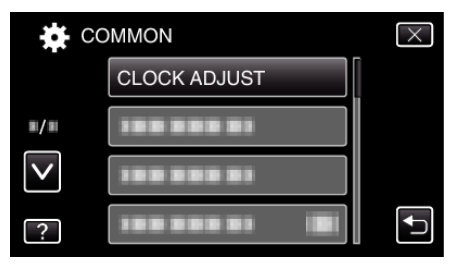

- Tap  $\wedge$  or  $\vee$  to move upward or downward for more selection.
- **4** Tap "CLOCK SETTING".

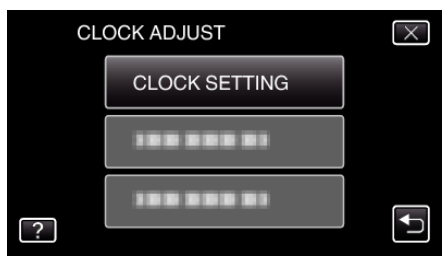

5 Set the date and time.

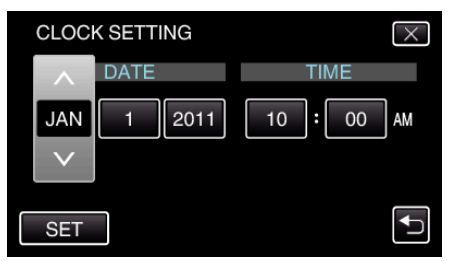

- When the year, month, day, hour, or minute item is tapped, "^" and "v" will be displayed.
- $\bullet$  Tap  $\wedge$  or  $\vee$  to adjust the year, month, day, hour, and minute.
- 6 After setting the date and time, tap "SET".
- 7 Select the region where you live and tap "SAVE".

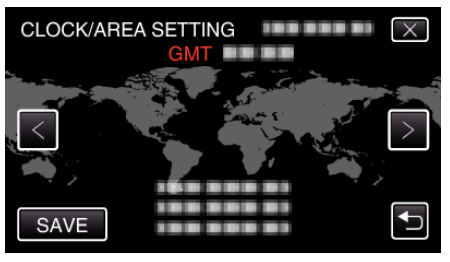

- The city name and time difference are displayed.
- Tap < or > to select the city name.